Wybieramy zakładkę KATALOG – Katalog książek:

- Wyszukiwanie *proste poprzez indeksy*: zalecane gdy znamy: autora, albo tytuł poszukiwanej pozycji:
- Z drugiej linijki górnej ramki ekranu wybieramy -klikając -słowo INDEKSY

- W pustym prostokącie, w którym jest kursor, wpisujemy słowo (a), według którego(ych) system będzie przeszukiwał bazę

- Wybieramy odpowiedni indeks - klikając na strzałkę a następnie na odpowiednią nazwę indeksu

- Zatwierdzamy wyszukiwanie – klikając słowo DALEJ (jest ono po lewej stronie) lub naciskamy na klawiaturze słowo ENTER

- Po wyszukaniu konkretnego tytułu -klikamy na wybraną pozycję

- Klikając na NUMER przy wyszukanej pozycji –zobaczymy pełny opis rekordu

- Klikając na wyrażenie WSZYSTKIE EGZEMPLARZE – zobaczymy, czy poszukiwany tytuł znajduje się w bibliotece i czy jest on aktualnie dostępny na półce

- O niemożliwości wypożyczenia pozycji, czyli o jej braku na półce informuje data wpisana w kolumnie "termin zwrotu"

• Wyszukiwanie zaawansowane polega na przeszukiwaniu bazy według kilku indeksów jednocześnie. Posługujemy się tym rodzajem wyszukiwania w celu zawężenia tematu naszych poszukiwań bibliograficznych do konkretnej publikacji.

- Z drugiej linijki górnej ramki ekranu wybieramy – klikając – słowo WYSZUKIWANIE ZAAWANSOWANE

- W puste prostokąty, o nazwie **Wprowadź słowo lub wyrażenie**, wpisujemy słowo(a), według którego(ych) system będzie przeszukiwał odpowiednie indeksy

- Prostokącie o nazwie **Pole do wyszukiwania** wybieramy odpowiednie indeks –klikając na strzałkę a następnie na odpowiednią jego nazwę

- Zatwierdzamy wyszukiwanie – klikając na słowo DALEJ (jest ono po lewej stronie) lub naciskamy na klawiaturze słowo ENTER

- Klikając liczbę (4 kolumna ramki, ostatni wiersz) za słowem LICZBA TRAFIEŃ zobaczymy listę wyszukanych rekordów.